## **3D Frame Analysis using SAP2000**

- D.L = 20 lb/ft, L.L = 60lb/ft,
- Fy = 60 ksi, fc' = 4 ksi
- B1 = 18" x 12",
- C1 = 12" x 12".

## **Steps:**

- Unit = Kft-F
- New model= grid,
  - $\underbrace{\begin{array}{c} \circ & x = 4, \\ \circ & y = 1, \\ \circ & z = 4 \\ \circ & Edit \end{array}}_{\bullet & x = 0, 20, 35, 40, \\ \bullet & y = 0 \\ \bullet & Z = 0, 2, 18, 23. \end{array} }$

Draw > draw frame & draw the frame.

- Option Preferences
   <u>
   Ocncrete ACI-2003</u>
- Define > material,
  - <u>o</u> concrete,
  - <u>o Modify,</u>
  - <u>○ fy= fys=60ksi,</u>
  - $\circ$  f'c= 4ksi.
- Define > frame sections.
  - o Add rectangular sections,
  - $\circ$  Name=B1,
  - <u>o Depth= 18",</u>
  - <u>○ width =12",</u>
  - <u>Reinforcement, click beam button clear cover top=Bottom=2.5</u>"
- Define > frame section.
  - o Add rectangular section,
  - $\circ$  Name=C1,
  - o Depth=12",
  - <u>○ width =12",</u>
  - o Reinforcement, click column button, clear cover= 2.5, click design button.
- Define > load cases,
  - Add line load.
- Define > add default combo, check concrete.
  - o Cover to uses check boxes.
- Select beams.

<u>Assign > frame</u>

- Frame sections,
- Select B1.
- Select columns.
- Assign > frame
  - <u>o</u> Frame section,
    <u>o</u> Select C1
- Select Beams.
- Assign > frame load

- o Distributed,
- $\circ$  Load case = dead,
- o select= gravity projected direction.
- $\circ \quad Wu = 0.02 k/ft.$
- Select > get previous select.
- Assign > frame load >
  - $\circ$  Distributed. Load case = live,
  - o select gravity projected direction.
  - $\circ \quad Wu = 0.06 \text{ K/ft.}$
- Select extreme left column.
- Assign > frame loads > point.
  - $\circ$  Direction = x,
  - o select relative radio button.
  - <u>o X=0.5,</u>
  - $\circ$  Load=10k.
- Select extreme left support.
- Assign > Joint
  - <u>Restrained.</u>
    Select fixed support.
- Select middle support & select roller support.
- Select > Get Previous selection.
- Assign > Joint
   Load case,
  - <u>○ Y=-30.</u>
- Analyze > Analysis case, <u>o x-z plane.</u>
- Analyze > Run analysis,
  - o Select model.
  - Click "DO NOT RUN" button,
  - o "RUN NOW, button.
- Display > deformed shape;
   <u>o</u> select UDCON2.
- Display > show forces/stress

<u>o</u> frame,
o select UDCON2

- Select F22,
  - o Uncheck full,
  - o Check show values.
- Display > show forces > stress
  - <u>o</u> Frame,
  - Select M22 > Joints
  - o Select UDCON2.
- Design > concrete frame design > select design combo.
   <u>o</u> Select UDCON1, UDCON2.
- Design > concrete frame design

   Start design check.
- Design > concrete frame design

   Original design
   Verify all members posed.
- Design > concrete frame design> display design info.
- Select longitudinal reinforcement.
- For beams, select max, upper & lower value, and for column, select max. Value. Do calculation and find No. of Bars.